## **OVPN on RouterBoard**

Site to Site Client to Site

### Who I am?

- Sun Sopheary
  - Email: <u>sunsopheary@gmail.com</u>
- IT Manager at Angkor Hospital for Children for more than 10 years
- RouterOS user since 2009
- MTCNA and MTCRE

### Network Diagram

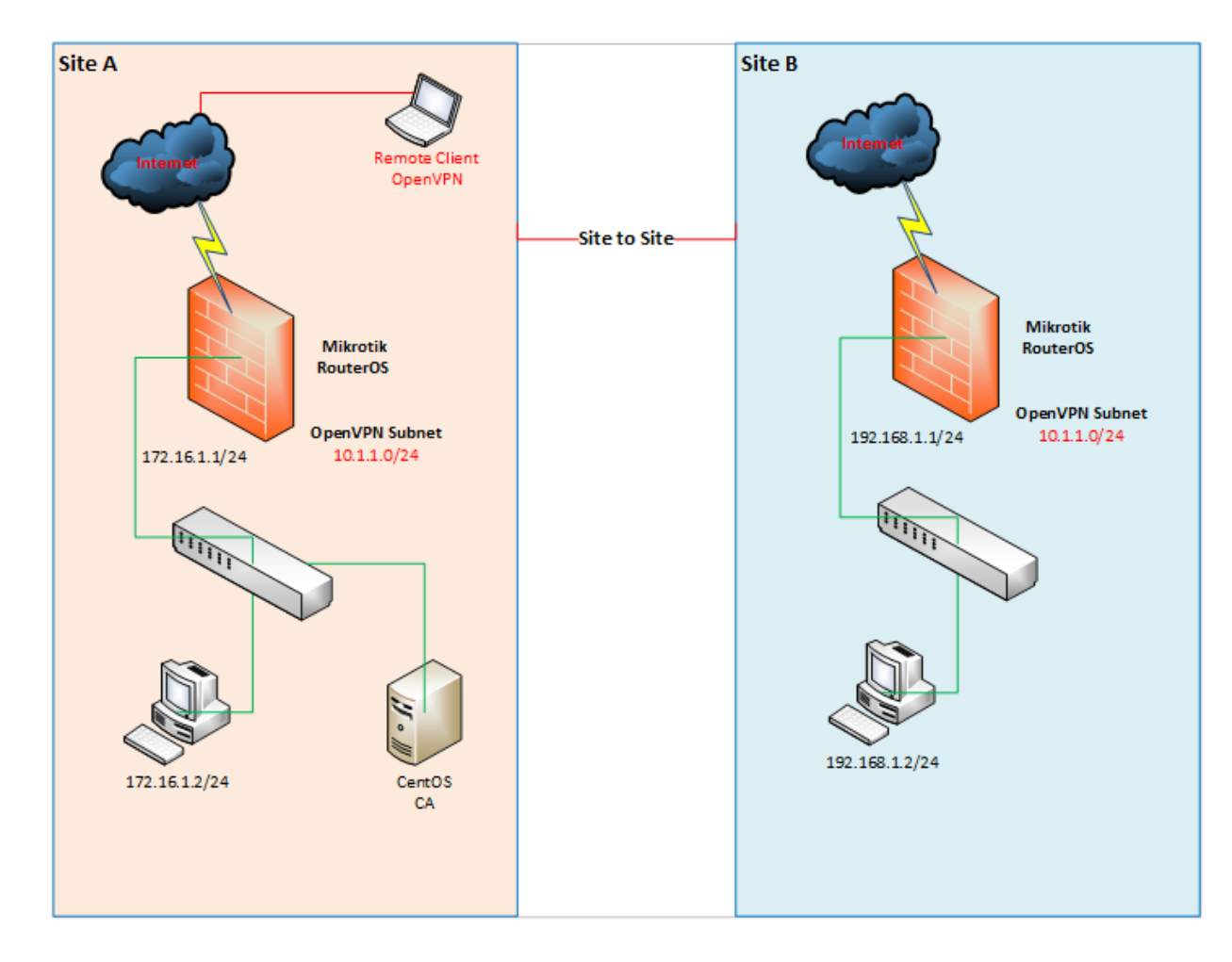

Prepared by: Sun Sopheary

### **Different of Tunnels**

| Tunnel  | Encryption              | Protocol/Port             | Notes                                                                                             |
|---------|-------------------------|---------------------------|---------------------------------------------------------------------------------------------------|
| EoIP    | None                    | IP no 47 (GRE)            | <ul> <li>Proprietary Mikrotik</li> <li>Possible to be bridge</li> </ul>                           |
| ΡΡΤΡ    | MPPE 128 bit            | TCP 1723                  | <ul> <li>Most widely used</li> <li>PPTP client can run almost in all OS</li> </ul>                |
| L2TP    | Borrow IPSEC 168<br>bit | UDP 1701                  | <ul> <li>Not has encryption so borrow<br/>IPSec</li> <li>But not mandatory using IPSec</li> </ul> |
| SSTP    | SSL 2048 bit            | TCP 443                   | <ul><li>Usually never block by firewall</li><li>Very secure</li></ul>                             |
| PPPOE   | MPPE 128 bit            | Frame                     | <ul><li>Layer 2 tunnel</li><li>Cannot pass the router</li></ul>                                   |
| OpenVPN | SSL                     | TCP 443,<br>TCP 1194 (RB) | <ul><li>Usually never block by firewall</li><li>Very secure</li></ul>                             |

## Why to use OpenVPN

- It has been ported to various platforms, including Linux and Windows.
- It's configuration is throughout likewise on each of these systems, so it makes it easier to support and maintain.

## **OVPN Features of RouterOS**

#### • Supported

- TCP
- Bridging (tap device)
- Routing (tun device)
- Certificate
- Unsupported
  - UDP
  - LZO compression

## Routed vs Bridging VPN

- Overall, routing is probably a better choice for most people, as it is more efficient and easier to set up (as far as the OpenVPN configuration itself) than bridging.
- Routing also provides a greater ability to selectively control access rights on a client-specific basis.
- Routing is commended unless you need a specific feature which requires bridging, such as:
  - The VPN needs to be able to handle non-IP protocols such as IPX,
  - You are running applications over the VPN which rely on network broadcasts (such as LAN games)
  - You would like to allow browsing of Windows file shares across the VPN without setting up a Samba or WINS server.

## Step to configure OVPN

- 1. Generate CA certificate (Assumed KPI is already exist).
- 2. Generate a server certificate for RB at Site A.
- 3. Generate two certificates for OpenVPN clients, one certificate for RB at Site B and another one for a remote client laptop.
- Import CA and server certificate for RB at Site A. Configure OpenVPN server on RB at Site A.
- 5. Import CA and client certificate for RB at Site B. Configure OpenVPN client on RB at Site B.
- 6. Verify the connection and configuration for both sites.
- 7. Configure OpenVPN client on a remote laptop and make a connection.

#### Step 1: Generate CA certificate

- Edit parameters inside vars file under the directory EasyRSA
  - root@ca EasyRSA# vi vars

```
export KEY_COUNTRY="KH"
export KEY_PROVINCE="SR"
export KEY_CITY="Siem Reap"
export KEY_ORG="Angkor Hospital for Children"
export KEY_EMAIL="sunsopheary@angkorhospital.org"
export KEY_OU="IT Unit"
```

- Then, choose a system to act as your CA and create a new PKI and CA:
  - root@ca EasyRSA# ./easyrsa init-pki
  - root@ca EasyRSA# ./easyrsa build-ca
  - ca.crt and ca.key file will be built.

#### Step 2: Generate a certificate for RB at Site A.

root@ca EasyRSA# ./easyrsa build-server-full siteA-rb

[root@ca EasyRSA-3.0.0-rc2]# ./easyrsa build-server-full siteA-rb Note: using Easy-RSA configuration from: ./vars Generating a 4096 bit RSA private key .++ ..++ writing new private key to '/root/EasyRSA-3.0.0-rc2/pki/private/siteA-rb.key' Enter PEM pass phrase: Verifying - Enter PEM pass phrase: Using configuration from /root/EasuRSA-3.0.0-rc2/openssl-1.0.cnf Enter pass phrase for /root/EasyRSA-3.0.0-rc2/pki/private/ca.key: Check that the request matches the signature Signature ok The Subject's Distinguished Name is as follows :PRINTABLE:'siteA-rb' commonName Certificate is to be certified until Jan 11 04:17:31 2027 GMT (3650 days) Write out database with 1 new entries Data Base Updated [root@ca EasyRSA-3.0.0-rc2]#

#### Step 3: Generate a client certificate for RB at Site B.

root@ca EasyRSA# ./easyrsa build-client-full siteB-rb

[root@ca EasyRSA-3.0.0-rc2]# ./easyrsa build-client-full siteB-rb Note: using Easy-RSA configuration from: ./vars Generating a 4096 bit RSA private key .....++ writing new private key to '/root/EasyRSA-3.0.0-rc2/pki/private/siteB-rb.key' Enter PEM pass phrase: Verifying - Enter PEM pass phrase: Using configuration from /root/EasyRSA-3.0.0-rc2/openssl-1.0.cnf Enter pass phrase for /root/EasyRSA-3.0.0-rc2/pki/private/ca.key: Check that the request matches the signature Signature ok The Subject's Distinguished Name is as follows :PRINTABLE:'siteB-rb' commonName Certificate is to be certified until Jan 11 04:24:11 2027 GMT (3650 days) Write out database with 1 new entries Data Base Updated [root@ca EasyRSA-3.0.0-rc2]#

# Step 3: Generate a client certificate for a remote laptop

root@ca EasyRSA# ./ easyrsa build-client-full pheary-laptop

```
[root@ca EasyRSA-3.0.0-rc2]# ./easyrsa build-client-full pheary-laptop
Note: using Easy-RSA configuration from: ./vars
Generating a 4096 bit RSA private key
                             writing new private key to '/root/EasyRSA-3.0.0-rc2/pki/private/pheary-laptop.key'
Enter PEM pass phrase:
Verifying - Enter PEM pass phrase:
Using configuration from /root/EasyRSA-3.0.0-rc2/openssl-1.0.cnf
Enter pass phrase for /root/EasyRSA-3.0.0-rc2/pki/private/ca.key:
Check that the request matches the signature
Signature ok
The Subject's Distinguished Name is as follows
                   :PRINTABLE:'pheary-laptop'
commonName
Certificate is to be certified until Jan 11 04:29:42 2027 GMT (3650 days)
Write out database with 1 new entries
Data Base Updated
[root@ca EasyRSA-3.0.0-rc2]#
```

# Step 4: Import CA and server certificate for RB at Site A

- Use WinSCP to copy below certificates from CA machine.
  - ca.crt (path: /root/EasyRSA-3.0.0-rc2/pki)
  - siteA-rb.key (path: /root/EasyRSA-3.0.0-rc2/pki/private)
  - siteA-rb.crt (path: /root/EasyRSA-3.0.0-rc2/pki/issued)

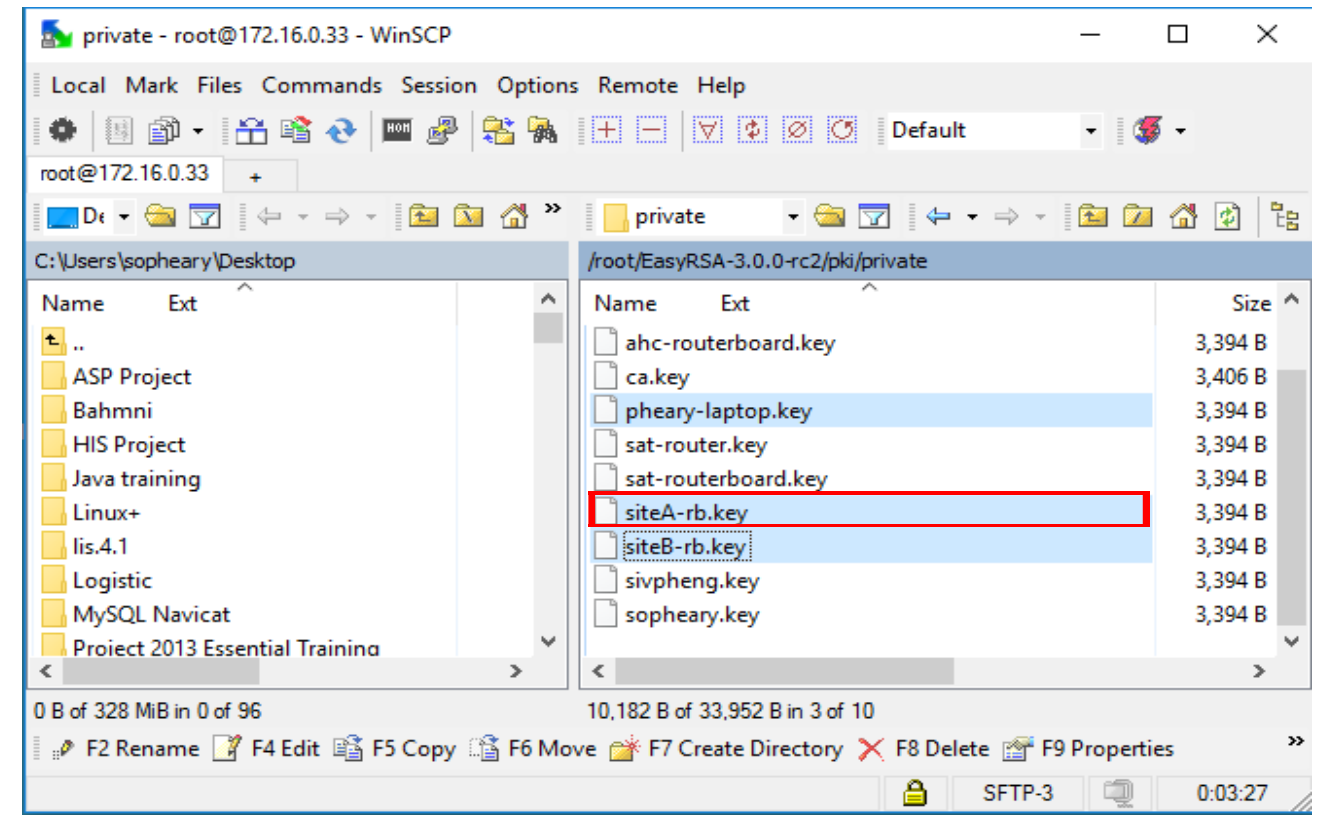

## Step 4: Import CA and server certificate for RB at Site A (Cont...)

• Upload certificates to RB

| File List        |               |                 |           |                      |
|------------------|---------------|-----------------|-----------|----------------------|
| 🗕 🍸 🗈 🔒 🖪        | ackup Restore | Upload          |           |                      |
| File Name        | Δ.            | Туре            | Size      | Creation Time        |
|                  | c             | script          | 57.6 KiB  | Dec/16/2016 10:41:32 |
|                  | :             | script          | 57.1 KiB  | Oct/21/2016 15:18:21 |
|                  | 17.backup     | backup          | 266.0 KiB | Oct/21/2016 15:17:42 |
|                  | 40.backup     | backup          | 267.5 KiB | Dec/16/2016 10:40:56 |
|                  |               | .txt file       | 54.5 KiB  | Jan/13/2017 13:26:23 |
|                  |               | .txt file       | 172.1 KiB | Jan/13/2017 11:12:53 |
|                  |               | .crt file       | 6.9 KiB   | Aug/18/2015 16:06:17 |
|                  |               | .key file       | 3394 B    | Aug/18/2015 16:06:17 |
| = ca.crt         |               | .crt file       | 1834 B    | Aug/18/2015 16:06:17 |
| 🖹 log.0.txt      |               | .txt file       | 1883 B    | Dec/31/2016 14:19:42 |
| 🖹 log.1.txt      |               | .txt file       | 62.0 KiB  | Dec/23/2016 09:21:22 |
| Dub              |               | directory       |           | Jan/02/1970 07:12:32 |
| l ≕isiteA-rb.crt |               | .crt file       | 6.9 KiB   | Jan/13/2017 13:26:17 |
| 🖹 siteA-rb.key   |               | .key file       | 3394 B    | Jan/13/2017 13:26:17 |
| 🗀 skins          |               | directory       |           | Jan/01/1970 07:00:03 |
| 🖹 sys-note.txt   |               | .txt file       | 65 B      | Oct/22/2016 12:58:39 |
| web-proxy1       |               | web-proxy store |           | May/01/2016 09:41:43 |

# Step 4: Import CA and server certificate for RB at Site A (Cont...)

• Import certificates (system->Certificate->import)

| Certificates                                     | Certificates                                   |
|--------------------------------------------------|------------------------------------------------|
| Certificates SCEP Servers SC Aequests OTP        | Certificates SCEP Servers Requests OTP         |
| + - T Import Card Reinstall Card Verify Revoke ( | + - 🝸 Import Card Reinstall Card Verify Revoke |
| Name / Issuer Common Name Subject A              | Name / Issuer Common Name Subject.             |
| Import 🗆 🗙                                       | Import 🔲 🗙                                     |
| Only File: ca.crt F Import                       | Only File: siteA-rb.crt File:                  |
| Passphrase: Cancel                               | Passphrase: Cancel                             |
| Certificates                                     | Certificates                                   |
| Certificates SCEP Servers St. Requests OTP       | Certificates SCEP Servers RA Requests OTP      |
| + - T Import Card Reinstall Card Verify Revoke   | + - γ Import Card Reinstall Card Verify Revo   |
|                                                  | Name / Issuer Common Name S                    |
| Only File: siteA-tb.key  ■ Import                | T myca CN=myca myca ::                         |
| Passphrase: Cancel                               | KT siteA-rb CN=myca siteA-rb ::                |

## Step 4: Configure OVPN server on RB at Site A (Cont...)

- 1. Configure profile (PPP -> Profiles)
- 2. Configure secret (PPP -> Secrets)

| PPP Profile <openvpn></openvpn>        |         | PPP Profile <openvpn></openvpn>      |                                          |
|----------------------------------------|---------|--------------------------------------|------------------------------------------|
| General Protocols Limits Queue Scripts | ОК      | General Protocols Limits Queue Scrip | pts OK                                   |
| Name: openvpn                          | Cancel  | Use MPLS                             | Cancel                                   |
| Local Address: 10.0.0.1 두 🔺            | Apply   | Cno Cyes Crequired ⊙ default         | Apple                                    |
| Remote Address: ovpn_pool1 🛛 🔻         | Comment | - Use Compression                    |                                          |
| Didau 🗸                                | Copy    | C no C yes 🕞 default                 | Comment                                  |
|                                        | Remove  | - Use Encryption                     | PPP Secret <openvpn_sat></openvpn_sat>   |
|                                        | Hemove  | C no C yes C required C default      | Name: openypn_sat 2 OK                   |
| Bindge Path Cost:                      |         |                                      | Password: Cancel                         |
| Incoming Filter:                       |         |                                      | Service: ovpn T Apply                    |
| Outgoing Filter:                       |         |                                      | Caller ID: Disable                       |
| Address List:                          |         |                                      | Profile: openvpn T                       |
|                                        |         |                                      | Local Address: Copy                      |
| DNS Server: 172.16.0.1                 |         |                                      | Remote Address: 10.0.0.2                 |
| 1/2.16.0.2 ₹                           |         |                                      | Routes: 192.168.100.0/24,192.168.99.0/24 |
| WINS Server:                           |         |                                      |                                          |
| C no C yes C default                   |         |                                      | Limit Bytes In:                          |
| - Use UPnP                             |         |                                      |                                          |
| C no C yes ፍ default                   |         |                                      | Last Logged Out: Jan/12/2017 22:54:42    |
|                                        |         |                                      | enabled                                  |

## Step 4: Configure OVPN server on RB at Site A (Cont...)

• Enable OVPN Server (PPP -> Interface -> OVPN Server)

| OVPN Server        |                                                                                                    |        |
|--------------------|----------------------------------------------------------------------------------------------------|--------|
|                    | Enabled                                                                                                    | ОК     |
| Port:              | 1194                                                                                                    | Cancel |
| Mode:              | ip 두                                                                                                    | Apply  |
| Netmask:           | 24                                                                                                    |        |
| MAC Address:       | FE:38:47:E3:04:52                                                                                                    |        |
| Max MTU:           | 1500                                                                                                    |        |
| Keepalive Timeout: | 60 🔺                                                                                                    |        |
| Default Profile:   | openvpn Ŧ                                                                                                    |        |
| Certificate:       | siteA-rb Ŧ                                                                                                    |        |
| Auth.:<br>Cipher:  | <ul> <li>Require Client Certificate</li> <li>sha1 md5</li> <li>null</li> <li>blowfish 128 aes 128</li> <li>aes 192 aes 256</li> <li>null</li> </ul> |        |

 Note: Make sure port 1194 is opened on RB at Site A for input chain.

## Step 5: Import CA, client certificate, and configure client profile on RB at Site B

- Upload and import certificates to RB.
- Configure profile (PPP -> Profiles)

| PPP Profile <openvpn></openvpn>          |         |
|------------------------------------------|---------|
| General Protocols Limits Queue Scripts   | ОК      |
| Name: OPENVPN                            | Cancel  |
| Local Address: 🗸 🗸                       | Apply   |
| Remote Address: 10.0.0.1                 | Comment |
| Bridge:                                  | Сору    |
| Bridge Port Priority:                    | Remove  |
| Bridge Path Cost:                        |         |
| Incoming Filter:                         |         |
| Outgoing Filter:                         |         |
| Address List:                            |         |
| DNS Server:                              |         |
| WINS Server:                             |         |
| - Change TCP MSS<br>C no C yes € default |         |
| - Use UPnP<br>O no O yes O default       |         |

| PPP Profile <openvpn></openvpn>        |         |
|----------------------------------------|---------|
| General Protocols Limits Queue Scripts | OK      |
| - Use MPLS                             | Cancel  |
| Use Compression                        | Apply   |
| C no C yes ⊙ default                   | Comment |
| - Use Encryption                       | Сору    |
| O no ⊙ yes () required () default      | Remove  |

#### Step 5: Configure OVPN client on RB at Site B

 Add interface for OVPN client (PPP -> Interface -> OVPN Client)

| РРР                             |         | Interface <ovpn-out-ahc-rb></ovpn-out-ahc-rb>    |      |
|---------------------------------|---------|--------------------------------------------------|------|
| Interface PPPoE Servers Secrets | Profile | General Dial Out Status Traffic 2                |      |
| +• - • × <u>-</u> 7             | PPP     | Name: ovpn-out-AHC-RB                            |      |
| PPP Server 1                    |         | Type: OVPN Client                                |      |
| PPP Client                      | lien    | Actual MTU: 1500 General Dial Out Status Traffic |      |
| PPTP Server Binding             | lien    | MAC Address: 02:C4:5E:67:5E:FA                   |      |
| PPTP Client                     | icili   |                                                  | Car  |
| SSTP Server Binding             |         | Max MTU: 1500 Port: 1194                         | Ap   |
| SSTP Client                     |         | Mode: ip                                         | Disa |
| L2TP Server Binding             |         | User: openvpn sat                                | Com  |
| L2TP Client                     |         | Password                                         |      |
| OVPN Server Binding             |         |                                                  |      |
| OVPN Client                     |         |                                                  | Rem  |
| PPPoE Server Binding            |         | Certificate: siteBrb ₹                           | Tor  |
| PPPoE Client                    |         | Auth.: sha1 ₹                                    |      |
|                                 |         | Cipher: aes 256 ₹                                |      |
|                                 |         | Add Default Route                                |      |

# Step 6: Verify the connection and configuration for both sites.

- Show the configuration on the real network at my place.
  - Double check the configuration for both RB on both sites
  - Check the active connection status
  - Check the routing table

# Step 7: Configure OpenVPN client on a remote laptop

- Install OpenVPN for windows
- Demo the configuration
- Make connection to OVPN server on RB at Site A

### Reference

- <u>http://wiki.mikrotik.com/wiki/OpenVPN#Why\_to</u> <u>use\_OpenVPN\_.3F</u> (Accessed on Jan 13<sup>th</sup>, 2017)
- <u>https://openvpn.net/index.php/open-</u> <u>source/documentation/howto.html#quick</u> (Accessed on Jan 13<sup>th</sup>, 2017)

Thank you! Q & A